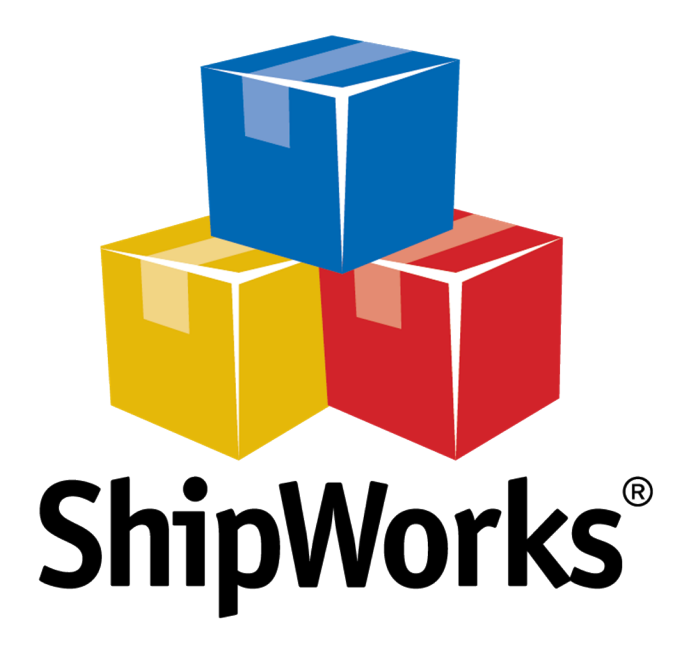

# **Reference Guide**

Configuring Origin Addresses

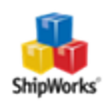

# **Configuring Origin Addresses**

 Table of Contents

 Background

 The Process

 Entering Origin Addresses into ShipWorks

 Selecting the Default Origin Address

 Setting Different Origin Addresses for Different Stores

 Setting Different Origin Addresses for a Single Order

 Still Need Help

## Background

You can use different origin addresses for different shipping carrier accounts, different stores, or even for individual orders. You choose what makes the most sense for your business rules. This article will guide you through how to add Origin Addresses, how to apply an origin address as a default and how to configure shipping rules to automatically select an origin address for you.

### **The Process**

#### **Entering Origin Addresses into ShipWorks**

1. Open ShipWorks and go to **Manage** > **Shipping Settings**.

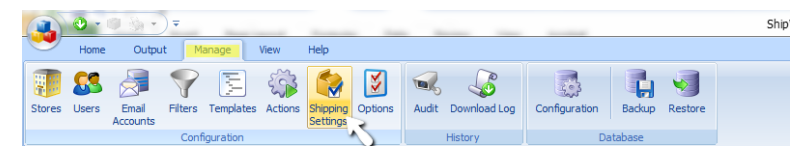

2. From the list of providers on the left, select **General.** Then, go to the **Global Settings** tab. In the Origin Address section, click the **New** button.

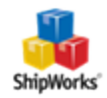

| Shipping Settings | 100                                                                                                    | 1.1784                           | ×        |
|-------------------|----------------------------------------------------------------------------------------------------|----------------------------------|----------|
| General           | Providers Global Settings                                                                                                    |                                  |          |
| USPS              | Blank Recipient Phone                                                                                                    |                                  |          |
| FedEx             | Some carriers require a recipient<br>none is provided:                                                                                                    | phone number for certain service | es. When |
| UPS               | Our Search State Use the phone number of the search state of the search state of th | f the sender                     |          |
| UPS (WorldShip)   | O Use the specified phone                                                                                                    | number:                          |          |
| OnTrac            | 999-999-9999                                                                                                    |                                  |          |
| i-parcel          | Origin Addresses                                                                                                    |                                  |          |
| Other             | Description                                                                                                    |                                  | / Edit   |
|                   |                                                                                                    |                                  | - New    |
|                   |                                                                                                    |                                  | Delete   |
|                   |                                                                                                    |                                  |          |
|                   |                                                                                                    |                                  |          |
|                   |                                                                                                    |                                  |          |
|                   |                                                                                                    |                                  |          |
|                   |                                                                                                    |                                  |          |
|                   |                                                                                                    |                                  |          |
|                   |                                                                                                    |                                  |          |
|                   |                                                                                                    |                                  |          |
|                   |                                                                                                    |                                  |          |
|                   |                                                                                                    |                                  |          |
|                   |                                                                                                    |                                  |          |
|                   |                                                                                                    |                                  | Close    |

3. On the **Edit Origin** screen, enter the origin Address details. Then, click **OK** and then **Close**.

| Shi | pping Settings  |              |                                               | X        |
|-----|-----------------|--------------|-----------------------------------------------|----------|
|     | General         | Edit Origin  | ×                                             | <b>)</b> |
|     | USPS            | Description  |                                               |          |
|     | FedEx           | Description: | Default Origin Address (optional)             | n        |
|     | UPS             | Name         |                                               |          |
|     | UPS (WorldShip) | Full Name:   | Shipping Manager                              |          |
|     | OnTrac          | Company:     | Spark Industries                              |          |
|     | i-parcel        | Address      |                                               |          |
|     | Other           | Street:      | Gateway Tower, 1 S Memorial Drive Ste. 2000   | Edit     |
|     |                 | City:        | St. Louis                                     | K Delete |
|     |                 | State \Prov: | Missouri                                      |          |
|     |                 | Postal Code: | 63102                                         |          |
|     |                 | Country:     | United States                                 |          |
|     |                 | Contact Info | rmation                                       |          |
|     |                 | Email:       | shippingmanager@sparkindustriesexample.com    |          |
|     |                 | Phone:       | 888-111-1111                                  |          |
|     |                 | Fax:         | 888-222-2222                                  |          |
|     |                 | Website:     | https://www.sparkindustriesexamplewebsite.com |          |
|     |                 |              | OK Cancel                                     |          |
|     |                 |              |                                               | Close    |

You can repeat these steps for any other origin addresses you may want to select for various shipments. The address(es) you set up here (in Manage > Shipping Settings > General > Global Settings tab) are now available to be used throughout ShipWorks, and can be selected as your origin address for different shipping providers, in shipping rules, or on individual orders.

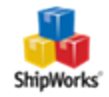

#### Selecting the Default Origin Address

1. After you have added the origin address(es), select the individual shipping provider for which you would like to set a default origin address from the list on the left of the **Shipping Settings** screen.

| General         | Settings Shipments Printing Tas                                    | ks                                          |                                         |             |       |
|-----------------|--------------------------------------------------------------------|---------------------------------------------|-----------------------------------------|-------------|-------|
| USPS            | Labels                                                             |                                             |                                         |             |       |
| FedEx           | Label format settings are config                                   | ured through <u>Defa</u>                    | ilts - USPS                             |             |       |
| UPS             | Postage Discount                                                   |                                             |                                         |             |       |
| UPS (WorldShip) | ShipWorks offers discounted po<br>domestic and international, thro | stage rates on Prio<br>ugh our partnership  | ity and Express ship<br>with Express 1. | ments, both |       |
| OnTrac          | There are no monthly fees and<br>same. The only difference is th   | the service, trackin<br>at you pay less for | g, and labels are exa<br>postage.       | actly the   |       |
| Other           | Automatically save postage<br>Express shipments:                   | costs on domestic a                         | and international Pric                  | prity and   |       |
|                 | Express1 account: 1 Mem                                            | orial Drive, 63102                          |                                         | -           |       |
|                 | USPS Accounts                                                      |                                             |                                         |             |       |
|                 | Name                                                               | Rate Type                                   | Postage Balance                         | / Edit      |       |
|                 |                                                                    |                                             |                                         | Add         |       |
|                 |                                                                    |                                             |                                         | A Remove    |       |
|                 |                                                                    |                                             |                                         |             |       |
|                 | Shipment Protection                                                |                                             |                                         |             |       |
|                 | ShipWorks Insurance                                                | •                                           |                                         |             |       |
|                 |                                                                    |                                             |                                         |             |       |
|                 |                                                                    |                                             |                                         |             |       |
|                 |                                                                    |                                             |                                         |             |       |
|                 |                                                                    |                                             |                                         |             |       |
|                 |                                                                    |                                             |                                         |             | Close |

2. The origin address default for the selected shipping provider can be selected by clicking the **Defaults - (shipping provider)** link on the **Settings** tab. You'll find the same kind of link on the **Settings** tab for all of your shipping providers.

3. Select the desired origin address from the **Origin** dropdown. Then, click **OK**.

| pping Settings  |                                                                                             | SS (Amazon) (Ar                                    | nazon) |
|-----------------|---------------------------------------------------------------------------------------------|----------------------------------------------------|--------|
| General         | Settings Shipments Printing Tasks                                                           |                                                    |        |
| USPS            | Labels                                                                                      |                                                    |        |
| FedEx           | Label format settings are configured through                                                | efaults - USPS                                     |        |
| UPS             | Postage Discount                                                                            | $\sim$                                             |        |
| UPS (WorldShip) | ShipWorks offers discounted postage rates on<br>domestic and international, through our par | Priority and Express shipments, both               | - 2    |
| OnTrac          | There are no monthly fees and the service,                                                  | nipping Profile                                    |        |
| i-parcel        | same. The only difference is that you pay I                                                 | Name: Defaults - USPS                              |        |
| Other           | Automatically save postage costs on do<br>Express shipments:                                | Applies to: USPS                                   |        |
|                 | Express1 account: 1 Memorial Drive, 6                                                       | Settings                                           |        |
|                 | USPS Accounts                                                                               | From                                               |        |
|                 | Name Rate                                                                                   | Account: (No accounts)                             |        |
|                 |                                                                                             | Origin: Default Origin Address                     |        |
|                 |                                                                                             | Rate Shop: Account Address                         |        |
|                 |                                                                                             | Store Address                                      | - 1    |
|                 |                                                                                             | Other Address                                      |        |
|                 | Shipment Protection                                                                         | Validation: V Require full USPS address validation |        |
|                 | ShipWorks Insurance 👻                                                                       | Shipment                                           |        |
|                 |                                                                                             | Service: Priority                                  |        |
|                 |                                                                                             | Confirmation: Delivery Confirmation                |        |
|                 |                                                                                             | Veight: 0.0 lbs                                    |        |
|                 |                                                                                             | Packaging: Package                                 |        |
|                 |                                                                                             | Non-Machinable Non-Rectangular                     | -      |
|                 |                                                                                             | OK                                                 | ancel  |

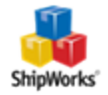

#### Selecting the Default Origin Address for Different Stores via Shipping Rules

To use different origin addresses per store, use shipping rules.

- 1. Click on the **Manage** tab and then the **Shipping Settings** button. Then, select your shipping provider.
- 2. Select the **Shipments** tab and click the **+ Add Rule** button.

| General         | Settings Shipments Printing Tasks                                                                                                    |
|-----------------|----------------------------------------------------------------------------------------------------|
| JSPS            | Base Defaults                                                                                                    |
| FedEx           | Apply these settings to every new USPS shipment: <u>Defaults - USPS</u>                                                                                                    |
| JPS             | Additional Defaults<br>The settings of every profile where the order is in the selected filter will be applied to the chipment                                                                                                    |
| JPS (WorldShip) | The second point of the order is in Second and the second man be applied to the supplied to the supplicit to the supplied to the supplicit to the supplicit to the suppli |
| OnTrac          |                                                                                                    |
| -parcel         |                                                                                                    |
| Other           | 3                                                                                                    |

3. You want to create a filter to capture the orders in a specific store, so open the drop-down menu after **If the order is in**. Then, select **Create...**.

| Shipping Settings | 100                                                          | 1.0784                               | 0.000                                 | x |
|-------------------|--------------------------------------------------------------|--------------------------------------|---------------------------------------|---|
| General           | Settings Shipments Printing Tasks                            |                                      |                                       |   |
| USPS              | Base Defaults                                                |                                      |                                       |   |
| FedEx             | Apply these settings to every new U                          | SPS shipment: Defaults - USPS        |                                       |   |
| UPS               | Additional Defaults<br>The settings of every profile where t | he order is in the selected filter w | il be applied to the shipment.        |   |
| UPS (WorldShip)   | 👚 🐥 💢 1. If the order is in                                  | Store-Amazon (21)                    | apply profile Amazon-Specific Profile |   |
| OnTrac            | 👚 🗏 🎽 2. If the order is in                                  | Crders (6,574)                       | apply profile (none)                  |   |
| i-parcel          | Add Rule                                                     | Quick Filter                         |                                       |   |
| Other             | •                                                            | Create Choose                        |                                       |   |
|                   |                                                              | 🖭 🛐 Orders (6,574)                   |                                       |   |
|                   |                                                              |                                      |                                       |   |
|                   |                                                              |                                      |                                       |   |

4. Type a name for the filter. Then, click the **Add Condition** button to create the condition for the filter.

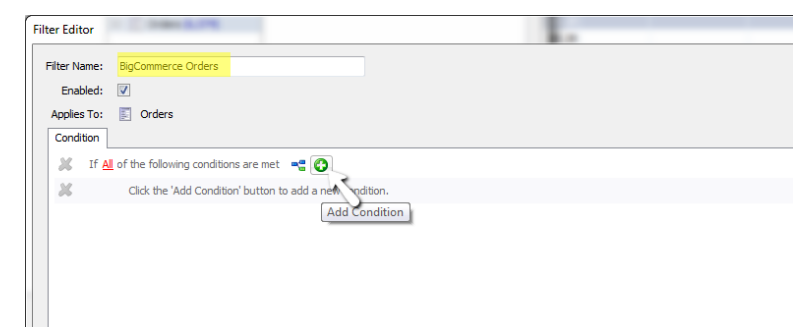

- 5. To configure the filter for a specific store:
- 5a. Click **Order Total** and use the drop-down menus to select **Store > Store Instance**.

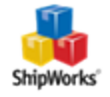

| Filter Editor   | 1000 B.0%                                 |
|-----------------|-------------------------------------------|
| Filter Name:    | BigCommerce Orders                        |
| Enabled:        | V                                         |
| Applies To:     | Crders                                    |
| Condition       |                                           |
| 💥 If <u>All</u> | of the following conditions are met 🛛 📲 😮 |
| ×               | Order Total Equals \$0.00                 |
|                 | Order                                     |
|                 | Order 🔸                                   |
|                 | Person                                    |
|                 | Store Store                               |
|                 | Counts   Store type                       |
|                 | Customer                                  |
|                 | If the customer                           |
|                 | Contents                                  |
|                 |                                           |

5b. Leave **Equals** as is and use the drop-down menu to select the name of the store for which you would like the Origin Address to apply. Then, click **OK**.

| Filter Editor |                                           |
|---------------|-------------------------------------------|
| Filter Name:  | BigCommerce Orders                        |
| Enabled:      |                                           |
| Applies To:   | Orders                                    |
| Condition     |                                           |
| 🐹 If <u>A</u> | of the following conditions are met 🛛 📲 🚱 |
| ×             | Store Equals Interapptive BigCommerce     |
|               | $\sim$                                    |
|               |                                           |

6. Next, you will need to create a shipping profile with the origin address you wish to use for that store.

6a. Click the blue link (**none**) and select **Manage Profiles**.

| Sł | hipping Settings                          |                                                                                                    |  |  |  |  |  |
|----|-------------------------------------------|----------------------------------------------------------------------------------------------------|--|--|--|--|--|
|    | General Settings Shipments Printing Tasks |                                                                                                    |  |  |  |  |  |
|    | USPS                                      | Base Defaults                                                                                                    |  |  |  |  |  |
|    | FedEx                                     | Apply these settings to every new USPS shipment: <u>Defaults - USPS</u>                                                         |  |  |  |  |  |
|    | UPS                                       | Additional Defaults<br>The settings of every profile where the order is in the selected filter will be applied to the shipment. |  |  |  |  |  |
|    | UPS (WorldShip)                           | 👚 🌷 👗 1. If the order is in 🍞 Store-Amazon (21) 🔻 apply profile Amazon-Specific Profile                                         |  |  |  |  |  |
|    | OnTrac                                    |                                                                                                    |  |  |  |  |  |
|    | i-parcel                                  |                                                                                                    |  |  |  |  |  |
|    | Other                                     |                                                                                                    |  |  |  |  |  |
|    |                                           |                                                                                                    |  |  |  |  |  |

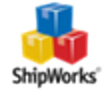

6b. On the **Manage Profiles** screen, click the **New** button. Then, select your Origin address from the **Origin** drop-down menu. Click **OK** after you've selected the correct origin address.

| 👚 🦊 🎽 2.    | If the order is in 🔗 BigComme | rce Orders (7 💌 apply ;                                           | profile <u>(none)</u>                                                                                                    | Total Invoice #<br>(Newegg) | Client Order #<br>(ChannelAdvisor) | Amazon Order<br>(Amazon) |
|-------------|-------------------------------|-------------------------------------------------------------------|----------------------------------------------------------------------------------------------------|-----------------------------|------------------------------------|--------------------------|
| Add Kule    | Shipping Profiles             |                                                                   |                                                                                                    | 23                          |                                    |                          |
|             | USPS                          | Defaults - USPS<br>Amazon-Specific Pr<br>EXAMPLE<br>PRIORITY MAIL | ofie                                                                                                    | Edit                        |                                    |                          |
|             |                               |                                                                   | Shipping Profile           Name:         BigCommerce Profile           Applies to:         USPS                                                                                                    |                             |                                    | ×                        |
|             |                               |                                                                   | Settings           From           Image: Account:           Image: Origin:           Default Origin:           Rate Shop:           Default Origin:           Default Origin:           Default Origin:           Default Origin:           Default Origin: | v<br>ress v                 | h the least expensive              | rate                     |
| Items       |                               |                                                                   | To Other Address                                                                                                    | 25 address validation       | ]                                  |                          |
| eBook       | 1 \$0.25                      | Edit Delete<br>Add Item                                           | Confirmation: Weight:                                                                                                    | ]@                          | ¥<br>¥                             |                          |
| <del></del> |                               |                                                                   | Padkaging:                                                                                                    | Ŧ                           |                                    | +<br>Cancel              |

6c. You can see your new profile in the list of profiles. Click the **Close** button.

| Shipping Profiles | Defaults - USPS Control Amazon-Specific Profile<br>BigCommerce Profile<br>EXAMPLE<br>PRIORITY MAIL<br>Shoriki Profile | Edit<br>New<br>Delete |
|-------------------|----------------------------------------------------------------------------------------------------|-----------------------|
|                   | Shopiry Profile                                                                                                    |                       |
|                   |                                                                                                    | Close                 |

6d. Click the (none) link again, but now click Select to choose your new profile.

6e. Repeat 6a - 6d for any stores to which you wish to assign a default origin address. Here's what your shipping provider Shipments tab might look like when you're done:

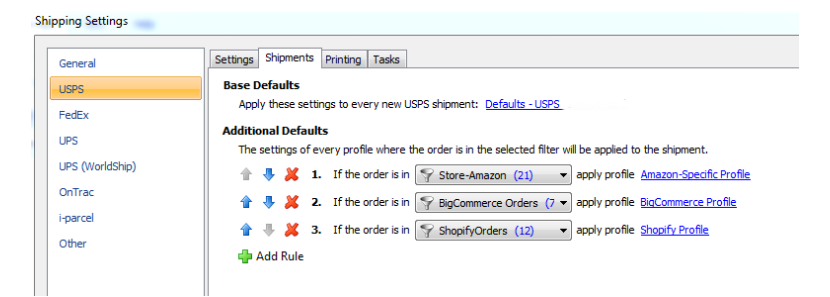

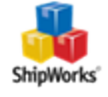

7. Repeat this process for each shipping carrier and store.

#### **Changing the Origin Address for A Single Order**

When you ship an order, there is a drop-down menu available in the **From** section of the **Ship Orders** screen. You can select any origin address that has been entered into the system as instructed above.

# **Still Need Help?**

Please feel free to <u>reach out to one of our awesome Customer Care representatives in St. Louis</u>. We are happy to assist you.

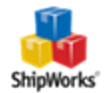